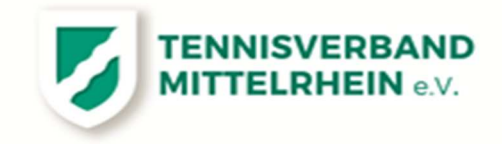

### Auszug aus der TVM-Wettspielordnung zur Regelung "GASTSPIELER"

(3) Gastspieler:

Ein Spieler kann in einer Mannschaft eines anderen Vereins auch bezirksübergreifend als Gastspieler spielen.

Voraussetzung ist:

1

a) Er ist im Besitz einer gültigen Spielberechtigung im TVM.

b) Der Verein, der im Besitz der Spielberechtigung ist, erteilt die Freigabe zur Aufnahme des Spielers als Gastspieler in einen anderen Verein. Die Antragsstellung erfolgt im Rahmen der namentlichen Mannschaftsmeldung durch den "Gastverein".

c) Er ist Mitglied des Vereins, in dem er als Gastspieler spielt.

d) Der Spieler wird auf der namentlichen Mannschaftsmeldung als Gastspieler kenntlich gemacht.

e) Nach Abschluss der namentlichen Mannschaftsmeldung gem. §15 (1) ist ein Wechsel eines Spielers auch als Gastspieler nicht mehr möglich.

f) Ein Gastspieler kann nicht in einer Mannschaft einer Spielgemeinschaft gemeldet werden.

g) Ein Einsatz von Gastspielern ist in allen Ligen des TVM zulässig. Ein Einsatz von Gastspielern in Regionalligen oder Bundesligen ist ausgeschlossen.

h) Wird ein Spieler auf der namentlichen Mannschaftsmeldung einer Bundesliga- oder Regionalligamannschaft geführt, so darf er für keinen anderen Verein in einer anderen Altersklasse gemeldet werden. Eine Meldung für eine andere Altersklasse des gleichen Vereins ist jedoch möglich.

#### Bearbeitung eines "Gastspieler" im Nu.Liga Vereinsservice: (SG hier = Spieler Gast)

#### 1. Hier unter Meldungen zum Sommer 2024 und dort auf "namentliche Meldungen bearbeiten"

MELDUNG ERGEBNISERFASSUNG VEREINSINFO MITGLIEDER SPIELLIZENZVERWALTUNG SEMINARE DOWNLOADS TURNIERE DTB SPIELER-ID-NR. VEREINSPOSTFACH

| UMFRAGEN VEREINS-BENCHMARKING                                                                                                    |                                                                                                    |                                                     |                                                        |
|----------------------------------------------------------------------------------------------------|----------------------------------------------------------------------------------------------------|-----------------------------------------------------|--------------------------------------------------------|
|                                                                                                    |                                                                                                    |                                                     | Bild 1                                                 |
| Emphablen vons DTB and Landsaverband                                                                                                    | Der D70 und die Landasserfahren Tärdern<br>die Digitalisarung die Terminikerin<br>Ehrer ven volein Dukkbeik Vertiefen<br>Ebrierber Spiekersetungignich mit dien vertieret | <ul> <li>Marie Induse<br/>view Charabase</li> </ul> |                                                        |
| Meldung<br>TC 75 Haaren                                                                                                    |                                                                                                    |                                                     |                                                        |
| Mixed 2024                                                                                                    |                                                                                                    |                                                     |                                                        |
| Mannschaftsmilldong<br>Meideselfräume:<br>TVM M 2024 14, 11,2023-05, 12,2023<br>ADH M 2024, 14, 11,2023-05, 12,2023<br>ADH M 2024, 14, 11,2023-05, 12,2023<br>- 0 Mannschaftsmillton ausgamstolef<br>- 0 Mannschaftsmillton ausgamstolef                  |                                                                                                    |                                                     |                                                        |
| • 0 Menschatt(en) itsgesamt gemeidel 🔂                                                                                                    | PDF-Downsoad)                                                                                                    |                                                     |                                                        |
| Namentiche Mannschaftsmeidung<br>Meldszeithkume:<br>TVM M 2004 01.01.2024 - 15.03.2024<br>ADH M 2024 01.03.2024 - 15.03.2024                                                                                                    |                                                                                                    |                                                     |                                                        |
| Meidung der Mannschaftsführer bearbollen.<br>Meidesofträume: Die Bearbollung der Mannsch<br>während der Salson.                                                                                                    | aftaführer ist nach Abschluse der Namonliche                                                                                                    | Mannschaftsmaklung verfögber und d                  | ient zur Aktuelisierung der Mannschaftsführer-Informat |
| Freizeit 2024                                                                                                    |                                                                                                    |                                                     |                                                        |
| bisidezel/thume:<br>TVM Freizant 804 14 11 2023-05 12 2023<br>ADM F 2024 14 11 2023-05 12 2023<br>Letzis Seentettung Vereier: 01 12 2023 10.03,<br>0 Mannasthatti(on) abgemutoet<br>0 Mannasthatti(on) amatatt<br>2 Mannasthattiper) imgesamt gemeittal 🔁 | uurtiteid-fallergjonnine.de<br>PDF-Cownland)                                                                                                    |                                                     |                                                        |
| Namerifiche Mannschaftsmeitung<br>Meldezsthräume:<br>TVM Proteitt 2024 (1).03.2024 (1).03.2024<br>ADH F 2024 (1).03.2024 (1).03.2024                                                                                                    |                                                                                                    |                                                     |                                                        |
| Meldung der Marmschaftsführer bearbeiten .<br>Meldezeitritume: Die Bearbeitung der Mannsch<br>während der Salsen.                                                                                                    | afteführer et nach Abachtias der Namentliche                                                                                                    | Mannschaftsmäldung verfügber und d                  | iert zur Aktualisierung der Mannschaftsführer Informat |
| Sommer 2024                                                                                                    |                                                                                                    |                                                     |                                                        |
| Mennschuttemeidung<br>Meidezeitzkume;<br>BL 8024 01:01:2024-01:01:2024<br>RCW 9296 01:01:2023-03:00:2023<br>TVW Bommer 2024 14:11:2023-05:12:2023<br>ADH 9:2024 14:11:2023-05:12:2023<br>Letzle Bescheitung Verein; p4:12:2023 16:52;                     | kauftifeld-feiter@por()se.de                                                                                                    |                                                     |                                                        |
| 2 Mannachatt(en) abgemeidet     2 Mannachatt(en) neu gemeidet                                                                                                    |                                                                                                    |                                                     |                                                        |
| • 6 Mannschaft(an) insgesamt gemeint 👩                                                                                                    | PDF-Download                                                                                                    |                                                     |                                                        |
| Bestandbarhebung<br>Meldezeitraum: 01.03.2024 - 01.03.2024                                                                                                    |                                                                                                    |                                                     |                                                        |
| Hamentiche Mannschaftsmeldung besrbeiter<br>Meldezeitrikume:<br>BL 2024 GH GO 2014-15.03.2024<br>RLW 2024 IS G2 2024-15.03.2024<br>RLW 2024 IS G2 2024-15.03.2024<br>ADH 3 2024 GL 01.2024-15.03.2024                                                     |                                                                                                    |                                                     |                                                        |

 Oberhalb der zur Verfügung stehenden Mannschaften befindet sich ein neuer Reiter "SG Bildung" (SG =Spieler Gast)

| 75 Haaren       |              | including continue 20 |                   |                    |                    | Bild 2                  |
|-----------------|--------------|-----------------------|-------------------|--------------------|--------------------|-------------------------|
| rondaren        |              |                       |                   |                    |                    | Dilu 2                  |
| G-Bildung       |              |                       |                   |                    |                    |                         |
| neue Freigabear | frage zur SC | 3-Bildung stellen     |                   |                    |                    |                         |
|                 |              |                       |                   |                    |                    |                         |
|                 |              |                       |                   |                    |                    |                         |
| amentlich       | haftsm       | eldung                |                   |                    |                    |                         |
| - 4             |              |                       |                   |                    |                    |                         |
| nnisverband     | n e.V.       |                       |                   |                    |                    |                         |
| gruble          | foad.        | Status                | genehmigte SG mit | letzte Bearbeitung | letzte Bearbeitung | Meldezeitraum           |
|                 |              |                       |                   | Verein             | Verband/Bezirk     |                         |
| rren            |              | noch nicht bearbeitet |                   |                    |                    | 01.01.2024 - 15.03.2024 |
| men             |              | noch nicht bearbeitet |                   |                    |                    | 01.01.2024 - 15.03.2024 |
| erren 30        |              | noch nicht bearbeitet |                   |                    |                    | 01.01.2024 - 15.03.2024 |
| erren 50        |              | noch nicht bearbeitet |                   |                    |                    | 01.01.2024 - 15.03.2024 |
| erren 60        |              | noch nicht bearbeitet |                   |                    |                    | 01.01.2024 - 15.03.2024 |
| amen 50         |              | noch nicht bearbeitet |                   |                    |                    | 01.01.2024 - 15.03.2024 |
| Daman 50        |              | noch nicht bearbeitet |                   |                    |                    | 01.01.2024 - 15.03.2024 |

- 3. Auf den grauen Balken "neue Freigabeanfrage zur SG-Bildung stellen" klicken, dann erscheint diese Maske:
- 4. Hier die Daten des/r Spieler/in eingeben. (<u>Mindestangabe Name, Vornamen und DTB-ID-Nr.</u>) und dann auf "Suchen"

| _ |
|---|
|   |
|   |
|   |
|   |
|   |

Der gewünschte Spieler taucht dann wie im folgenden Bild auf: Dort rechts auf "stellen" und danach die gewünschte Altersklasse(Bild 5) anklicken, weiter und speichern

| a si se su su su su su su su su su su su su su                                                                                              |                                                                                                  |                                  |                       |                              | BIIC 4                     |
|----------------------------------------------------------------------------------------------------|--------------------------------------------------------------------------------------------------|----------------------------------|-----------------------|------------------------------|----------------------------|
| iche 2. Antrag                                                                                                    | 3. Kontrolle                                                                                     |                                  |                       |                              |                            |
| ieler suchen                                                                                                    | - SG-Bildung                                                                                     |                                  |                       |                              |                            |
| rein                                                                                                    | 1002                                                                                             | (Vereins-Nr.                     | oder Name oder Orl)   |                              | _                          |
| chname                                                                                                    | Müller                                                                                           | (vollständig)                    |                       |                              |                            |
| mame                                                                                                    | Sebastian                                                                                        | (unvollständ                     | g)                    |                              |                            |
| er                                                                                                    | 48402040                                                                                         |                                  |                       |                              |                            |
| uchen                                                                                                    | 16402949                                                                                         |                                  |                       |                              |                            |
|                                                                                                    |                                                                                                  |                                  |                       |                              |                            |
| name, Vomame                                                                                                    |                                                                                                  | 2.22                             | 32.023                |                              |                            |
|                                                                                                    |                                                                                                  | Jahrgang                         | ID-Nummer             | Verein                       | Freigabeanfrage            |
| er, Sebastian                                                                                                    |                                                                                                  | Jahrgang<br>1964                 | ID Nummer<br>18402949 | Verein<br>PTSV Aachen (1002) | Freigabeanfrage            |
| er, Sebastian<br>obrechen )<br>Namentlich                                                                                                   | e Mannschaftsmel                                                                                 | 1984<br>1984<br>dung Sommer 2024 | ID Nummer<br>18402949 | Verein<br>PTSV Aachen (1002) | Freigabeanfrage            |
| ler, Sebastian<br>obrechen<br>Namentlich<br>TC 75 Haar                                                                                      | e Mannschaftsmele<br>en                                                                          | dung Sommer 2024                 | ID-Nummer<br>18402949 | Verein<br>PTSV Aachen (1002) | Freigabeanfrage            |
| ler, Sebastian<br>obrechen<br>Namentlich<br>TC 75 Haar<br>1. Suche 2. Area                                                                  | e Mannschaftsmel<br>ren<br>3. Kontrolle                                                          | dung Sommer 2024                 | 18402949<br>18402949  | Verein<br>PTSV Aachen (1002) | Freigabeanfrage            |
| er, Sebastian<br>obrechen<br>Namentlichu<br>TC 75 Haar<br>1. Suche 2. Area<br>Freigabeanfrag<br>Müller, Sebasti                             | e Mannschaftsmel<br>ren<br>ga 3. Kontrolle<br>ge an PTSV Aachen (100<br>ian                      | dung Sommer 2024<br>Bilc         | 18402949<br>18402949  | Verein<br>PTSV Aachen (1002) | Freigabeanfrage<br>stellen |
| ler, Sebastian<br>obrechen<br>Namentlich<br>TC 75 Haar<br>1. Suche 2. Ares<br>Freigabeanfrag<br>Müller, Sebasti                             | e Mannschaftsmel<br>en<br>g 3. Kontrole<br>ge an PT SV Aachen (100<br>ian<br>ersklassen          | dung Sommer 2024<br>Bilc         | 18402949<br>18402949  | Verein<br>PTSV Aachen (1002) | Freigabeanfrage            |
| ler, Sebastian<br>obrechen<br>Namentlich<br>TC 75 Haar<br>1. Suche 2. Avec<br>Freigabeanfrag<br>Müller, Sebasti<br>Mögliche Alter<br>Atersi | e Mannschaftsmel<br>en<br>12 3. Kontrolle<br>ge an PTSV Aachen (100<br>ian<br>ersklassen         | dung Sommer 2024<br>Bilc         | 10 Nummer<br>18402949 | Verein<br>PTSV Aachen (1002) | Freigabeanfrage            |
| In Sebastian                                                                                                    | e Mannschaftsmel<br>en<br>12 3 Kontrole<br>12 an PTSV Aachen (100<br>ian<br>ersklassen<br>klasse | dung Sommer 2024<br>Bilc         | 10 Nummer<br>18402949 | Verein<br>PTSV Aachen (1002) | Freigabeanfrage            |

# Der Antrag ist gestellt.

|                                                                                                   | ren                                                               |                                                                                                    |                     |                             |                               |                                      |                                                                                                    | Dilu U  |
|---------------------------------------------------------------------------------------------------|-------------------------------------------------------------------|----------------------------------------------------------------------------------------------------|---------------------|-----------------------------|-------------------------------|--------------------------------------|----------------------------------------------------------------------------------------------------|---------|
| SG-Bildung                                                                                        |                                                                   |                                                                                                    |                     |                             |                               |                                      |                                                                                                    |         |
| Gestellte Fre                                                                                     | igabeanfrage <mark>n</mark>                                       |                                                                                                    |                     |                             |                               |                                      |                                                                                                    |         |
| Antragsdatum                                                                                      |                                                                   | Nachname, Vomame                                                                                                    | Jahrgang            | ID-Nummer                   | Anfrage an                    | Altersklasse                         | Antrag                                                                                                    | 1       |
| 01.02.2024 11:3                                                                                   | 37                                                                | Müller, Sebastian                                                                                                    | 1984                | 18402949                    | PTSV Aachen (1002)            | Herren 30                            | gestellt                                                                                                    |         |
| neue Freigabe                                                                                     | anfrage zur SG-Bild                                               | lung stellen                                                                                                    |                     |                             |                               |                                      | 10.0                                                                                                    | Löschen |
| Namentliche                                                                                       | Mannschaftsm                                                      | gezogen werden solange e<br>eldung                                                                                                    | ein Spieler aktiv g | emeldet ist                 |                               |                                      |                                                                                                    |         |
| Namentliche                                                                                       | Mannschaftsm<br>Mittelrhein e.V.                                  | eldung                                                                                                    | ein Spieler aktiv g | erneldet ist                | latela Bajadadi na            | latata Bandonikana                   | Malford/mour                                                                                                    |         |
| Namentliche<br>ennisverband                                                                       | Mannschaftsm<br>Mannschaftsm<br>Mittelrhein e.V.<br>Download      | eldung<br>Status                                                                                                    | ein Spieler aktiv g | remeldet ist                | letzte Basrbeitung<br>Varen   | lotzte Boarbeilung                   | Meldezeitraum                                                                                                    |         |
| Vamentliche<br>ennisverband<br>leidung                                                            | Mannschaftsm                                                      | gezogen werden solange e<br>eldung<br>Status<br>noch nicht bearbeitet                                                                                                    | sin Spieler aktiv g | rmigte SG mit               | latzia Besrbeitung<br>Vereini | letzte Bearbeitung<br>Verband Beark  | Meldezeitraum<br>01.01.2024 - 15.03.2024                                                                                                    |         |
| Vamentliche<br>Vamentliche<br>Verdung<br>Herren                                                   | Mannschaftsm                                                      | eldung Status noch nicht bearbeitet noch nicht bearbeitet                                                                                                    | sin Spieler aktiv g | rmigte SG mit               | latzle Bearbeitung<br>Verein  | letzte Bearbeitung<br>Verband/Bezrik | Meldezeitraum<br>01.01.2024 - 15.03.2024<br>01.01.2024 - 15.03.2024                                                                                   |         |
| Vamentliche<br>ennisverband<br>leidung<br>lerren<br>Jamen<br>lerren 30                            | Mannschaftsm<br>Mannschaftsm<br>Mittelrhein e.V.<br>Download      | eldung<br>Status<br>noch nicht bearbeitet<br>noch nicht bearbeitet<br>noch nicht bearbeitet                                                                               | ein Spieler aktiv g | emeldet ist<br>migte SG mit | letzte Beinfeitung<br>Verein  | letate Bearbeitung<br>Verband/Boairk | Meldezeitraum<br>01.01.2024 - 15.03.2024<br>01.01.2024 - 16.03.2024<br>01.01.2024 - 16.03.2024                                                        |         |
| Namentliche<br>Iennisverband<br>Ieldung<br>Ierren<br>Damen<br>Ierren 30<br>Ierren 50              | Kann nicht zurück<br>Mannschaftsm<br>Mittelrhein e.V.<br>Download | ezogen werden solange e<br>eldung<br>Status<br>noch nicht bearbeitet<br>noch nicht bearbeitet<br>noch nicht bearbeitet<br>noch nicht bearbeitet                           | sin Spieler aktiv g | emeldet ist                 | letzte Beinheitung<br>Verein  | letzte Bearbeitung<br>Verband/Bozirk | Meldezelinaum<br>01.01.2024 - 15.03.2024<br>01.01.2024 - 15.03.2024<br>01.01.2024 - 15.03.2024<br>01.01.2024 - 15.03.2024                             |         |
| Namentliche<br>Tennisverband<br>Weldung<br>Herren<br>Damen<br>Herren 30<br>Herren 50<br>Herren 60 | Mannschaftsm<br>Mannschaftsm<br>Mittelrhein e.V.<br>Download      | gezogen werden solange e<br>eldung<br>Status<br>noch nicht bearbeitet<br>noch nicht bearbeitet<br>noch nicht bearbeitet<br>noch nicht bearbeitet<br>noch nicht bearbeitet | ein Spieler aktiv g | ermeldet ist                | latta Sairbaltung<br>Varairi  | letite Boarbeitung<br>Verband Boark  | Metidezetinaum<br>01.01.2024 - 15.03.2024<br>01.01.2024 - 15.03.2024<br>01.01.2024 - 15.03.2024<br>01.01.2024 - 15.03.2024<br>01.01.2024 - 15.03.2024 |         |

Turilab tur Cinationanaita

# Nun muss der "abgebende" Verein tätig werden!

1. Im gleichen Verzeichnis wie in Bild 1 findet der Verein die Anfrage für den/die Spieler/in, hier muss nun aktiv die Freigabe erteilt werden mit ja oder nein, dann speichern.

| SG-Bildung        |                             |          |           |                                                           |              |          |
|-------------------|-----------------------------|----------|-----------|-----------------------------------------------------------|--------------|----------|
| O-Didding         |                             |          |           |                                                           |              |          |
| ingehende Freiga  | abeanfragen                 |          |           |                                                           |              |          |
| ntragsdatum       | Nachname, Vomame            | Jahrgang | ID-Nummer | Anifrage von                                              | Altersklasse | Freigal  |
| 1.02.2024 11:37   | Müller, Sebastian           | 1984     | 18402949  | TC 75 Haaren (1242)                                       | Herren 30    | -        |
|                   |                             |          |           | Antragsteller Pelzer@tvm-tennis.de                        |              |          |
|                   |                             |          |           | Sportwart: Aufsfeld-Feiter, Karl-Heinz, Tel. 0177/4220982 |              |          |
|                   |                             |          |           | Jugendwart , Tel.                                         |              |          |
|                   |                             |          |           |                                                           |              | Speicher |
|                   |                             |          |           |                                                           |              |          |
| neue Freidabeanfr | age zur SG-Bildung steller  | 0        |           |                                                           |              |          |
| read i reigabeann | age car e o blidang stoller |          |           |                                                           |              |          |

# 2. Die Freigabe ist erteilt

Namentliche Mannschaftsmeldung Sommer 2024 PTSV Aachen

| SG-blidung          |                   |          |           |                                                           | Bild 8       |           |
|---------------------|-------------------|----------|-----------|-----------------------------------------------------------|--------------|-----------|
| Eingehende Freigabe | eanfragen         |          |           |                                                           |              |           |
| Antragsidatum       | Nachname, Vorname | Jahrgang | ID Nummer | Anfrage von                                               | Altersklasse | Freigabe  |
| 01.02.2024 11:37    | Müller, Sebastian | 1984     | 18402949  | TC 75 Haaren (1242)                                       | Herren 30    | erteilt   |
|                     |                   |          |           | Antragsteller Pelzer@tvm-tennis.de                        |              |           |
|                     |                   |          |           | Sportwart: Aufsfeld-Feiter, Karl-Heinz, Tel. 0177/4220962 |              |           |
|                     |                   |          |           | Jugendwart: , Tel.                                        |              |           |
|                     |                   |          |           |                                                           |              | Speichern |

neue Freigabeanfrage zur SG-Bildung stellen

# Weiter mit dem antragstellenden Verein und Eingabe in der namentlichen Meldung als Gastspieler.

| C 75 Haai                                                                            | ren                                                                      |                                                                                                    |                  |                                   |                              |                                        | Bild 9                                                                                                    |         |  |
|--------------------------------------------------------------------------------------|--------------------------------------------------------------------------|----------------------------------------------------------------------------------------------------|------------------|-----------------------------------|------------------------------|----------------------------------------|----------------------------------------------------------------------------------------------------|---------|--|
| G-Bildung                                                                            |                                                                          |                                                                                                    |                  |                                   |                              |                                        |                                                                                                    | _       |  |
| Sestellte Fre                                                                        | igabeanfragen                                                            |                                                                                                    |                  |                                   |                              |                                        |                                                                                                    |         |  |
| Sntragedatum                                                                         | Nachn                                                                    | name, Vorname                                                                                                    | Jahrgang         | ID-Nummer                         | Anfrage an                   | Alterskinsse                           | Antrag                                                                                                    | <b></b> |  |
| 01.02.2024 11:3                                                                      | 7 Mülle                                                                  | er, Sebastian                                                                                                    | 1984             | 18402949                          | PTSV Aachen (1002)           | Herren 30                              | freigegeben                                                                                                    |         |  |
| neue Freigabe                                                                        | anfrage zur SG-Bildung                                                   | stellen                                                                                                    |                  |                                   |                              |                                        |                                                                                                    | Löschen |  |
| Namentliche                                                                          | ann nicht zurückgez<br>Mannschaftsmeldu                                  | ung                                                                                                    | sin Spieler akti | v gemeldet ist                    |                              |                                        |                                                                                                    |         |  |
| * Der Antrag k<br>Namentliche<br>Tennisverband                                       | ann nicht zurückgez<br>Mannschaftsmeldu<br>Mittelrhein e.V.              | ung                                                                                                    | ain Spieler akti | v gemeldet ist                    |                              |                                        |                                                                                                    |         |  |
| Namentliche                                                                          | Mannschaftsmeldu<br>Mittelrhein e.V.<br>Download                         | ung<br>Status                                                                                                    | sin Spieler akti | v gemektet ist<br>nehmigte 59 mit | letzte Bearbeitung           | letzte Bearbeilung                     | Meldezeitraum                                                                                                    |         |  |
| Namentliche<br>Fennisverband                                                         | Mannschaftsmeldu<br>Mittelrhein e.V.<br>Download                         | ogen werden solange (                                                                                                    | sin Spieler akti | v gemeldet ist<br>nehmigte SQ mit | letzte Bearbeisung<br>Verein | letzte Bearbeilung<br>Verband/Bezirk   | Meldezeinum.                                                                                                    |         |  |
| * Der Antrag k<br>Namentliche<br>Tennisverband<br><sup>Moldung</sup><br>Herren       | ann nicht zurückgeze<br>Mannschaftsmeldu<br>Mittelrhein e.V.<br>Download | Status<br>noch nicht bearbeitet                                                                                                    | ein Spieler akti | v gemeldet ist<br>nehmigte SG mit | letzte Bearbeitung<br>Verein | Jetzie Beerbeilung :<br>Verbank/Boziń  | Meldezelimum<br>01.01.2024 - 15.03.2024                                                                                                    |         |  |
| * Der Antrag k<br>Namentliche<br>Tennisverband<br>Voldung<br>Herren<br>Damen         | Mannschaftsmeldu<br>Mittelrhein e.V.<br>Download                         | Statue<br>noch nicht bearbeitet                                                                                                    | ein Spieler akti | v gemektet ist<br>nehmigte SQ mit | letate Bearbeitung<br>Verein | lefzte Bearbeilung .<br>Verband/Bocińs | Meddagerinsum<br>01.01.2024 - 15.03.2024<br>01.01.2024 - 15.03.2024                                                                                   |         |  |
| Namentliche<br>Tennisverband<br>Veldung<br>Herren<br>Damen<br>Herren 30              | Annachaftsmeidu<br>Mannachaftsmeidu<br>Mitteirhein e.V.<br>Download      | ogen werden solange +<br>ung<br>Bisten<br>noch nicht bearbeitet<br>noch nicht bearbeitet<br>noch nicht bearbeitet                                          | ein Spieler akti | v gemeldet ist                    | leizte Bearbeitung<br>Verein | letzte Beerbeilung<br>Verbansf/Bopink  | Mildozelinare<br>01.01.2024 - 15.03.2024<br>01.01.2024 - 15.03.2024<br>01.01.2024 - 15.03.2024                                                        |         |  |
| Namentliche<br>Tennisverband<br>Meldung<br>Herren<br>Damen<br>Herren 30<br>Herren 50 | Mannschaftsmeldu<br>Mittelrhein e.V.<br>Download                         | Status<br>noch nicht bearbeitet<br>noch nicht bearbeitet<br>noch nicht bearbeitet<br>noch nicht bearbeitet                                                 | ein Spieler akti | v gemeldet ist                    | letzte Benteibung<br>Verein  | letzte Bearbeilung<br>Verband/Bogiń    | Meldszeitnam<br>01.01.2024 - 10.03.2024<br>01.01.2024 - 10.03.2024<br>01.01.2024 - 10.03.2024<br>01.01.2024 - 10.03.2024                              |         |  |
| Namentliche<br>Tennisverband<br>Meldung<br>Herren<br>Damen<br>Herren 30<br>Herren 60 | Ann nicht zurückgezi<br>Mannschaftsmeldu<br>Mittelrhein e.V.<br>Download | oogen werden solange i<br>ung<br>noch nicht bearbeitet<br>noch nicht bearbeitet<br>noch nicht bearbeitet<br>noch nicht bearbeitet<br>noch nicht bearbeitet | ein Spieler akti | v gemeldet ist                    | indos Bearbeihung<br>Versio  | letzte Beertoniung :<br>Verband/Bodin  | Meldozer/sect.<br>01.01.2024 - 10.03.2024<br>01.01.2024 - 10.03.2024<br>01.01.2024 - 10.03.2024<br>01.01.2024 - 10.03.2024<br>01.01.2024 - 10.03.2024 |         |  |

Zurück zur Einstiegsseite...

Der Spieler taucht jetzt in einem Extra Fenster auf um ihn in die namentliche Meldung aufzunehmen (Anklicken und an der gewünschten Position einfügen):

| Namentliche Mannschaftsmeidung bearbeiten - Herren 30 2. Ergänzur | gen 3. Kontrolle 4. Druckbare Fassung                                                                                                    | Bild 10                                     |
|-------------------------------------------------------------------|----------------------------------------------------------------------------------------------------|---------------------------------------------|
| Abbrechen << Zurück Weiter >>                                     |                                                                                                    |                                             |
| 1. Namentliche Mannschaftsmeldung bearbeiten -                    | Spieler                                                                                                    |                                             |
| Sortieren nach: Rang VJ LK Löschen                                | Mitglieder                                                                                                    |                                             |
|                                                                   | Aufseld-Feiter, Karl-Heinz (1962)<br>Doensen, Koos (1958)<br>Eversen, Luis (1958)<br>Fassbender, Michael (1958)<br>Franzen, Heimut (1959)<br>Hammesfahr, Sven (1968)<br>Heffels, Anton (1959)<br>Heffels, Lukas (1991)<br>Heffels, Tobias (1988)<br>Heinrichs, Benedikt (1989)<br>Hess, Detlef (1952)<br>Imkamp, Hans (1969)<br>Jütten, Hubert (1955)<br>Körfer, Wolfgang (1945)<br>Laumen, Heinz-Josef (1962) |                                             |
|                                                                   | als Spieler mit Rang     nur als Mannschaftsführer     Einfünen                                                                                                    |                                             |
|                                                                   | * Spieler hat die maximal mögliche An                                                                                                    | izahl an Einträgen in Nam. Meldungen erreid |
|                                                                   | Müller, Sebastian (1984)                                                                                                    |                                             |

Der Spieler ist in der namentlichen Meldung unter "SG" mit seiner Heim-Vereins-Nr kenntlich gemacht.

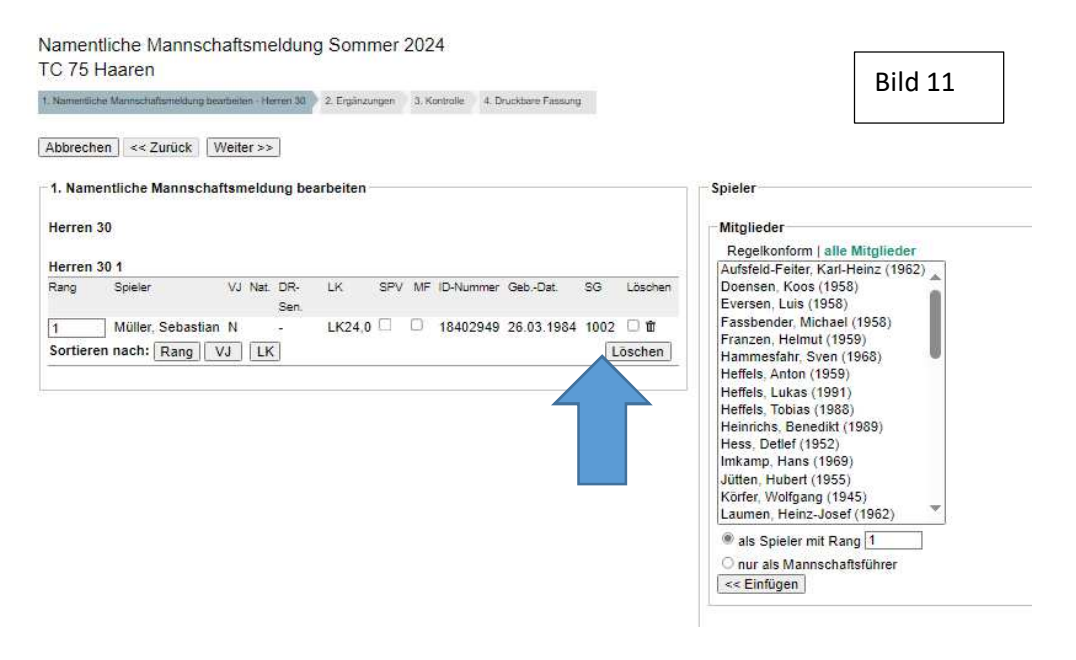